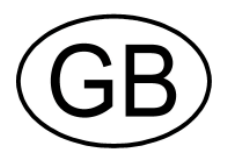

# TESTOMAT<sup>®</sup> 2000 Cr VI

Process Photometer for Chromate 0 - 2mg/l / Cr VI 0 - 1mg/l

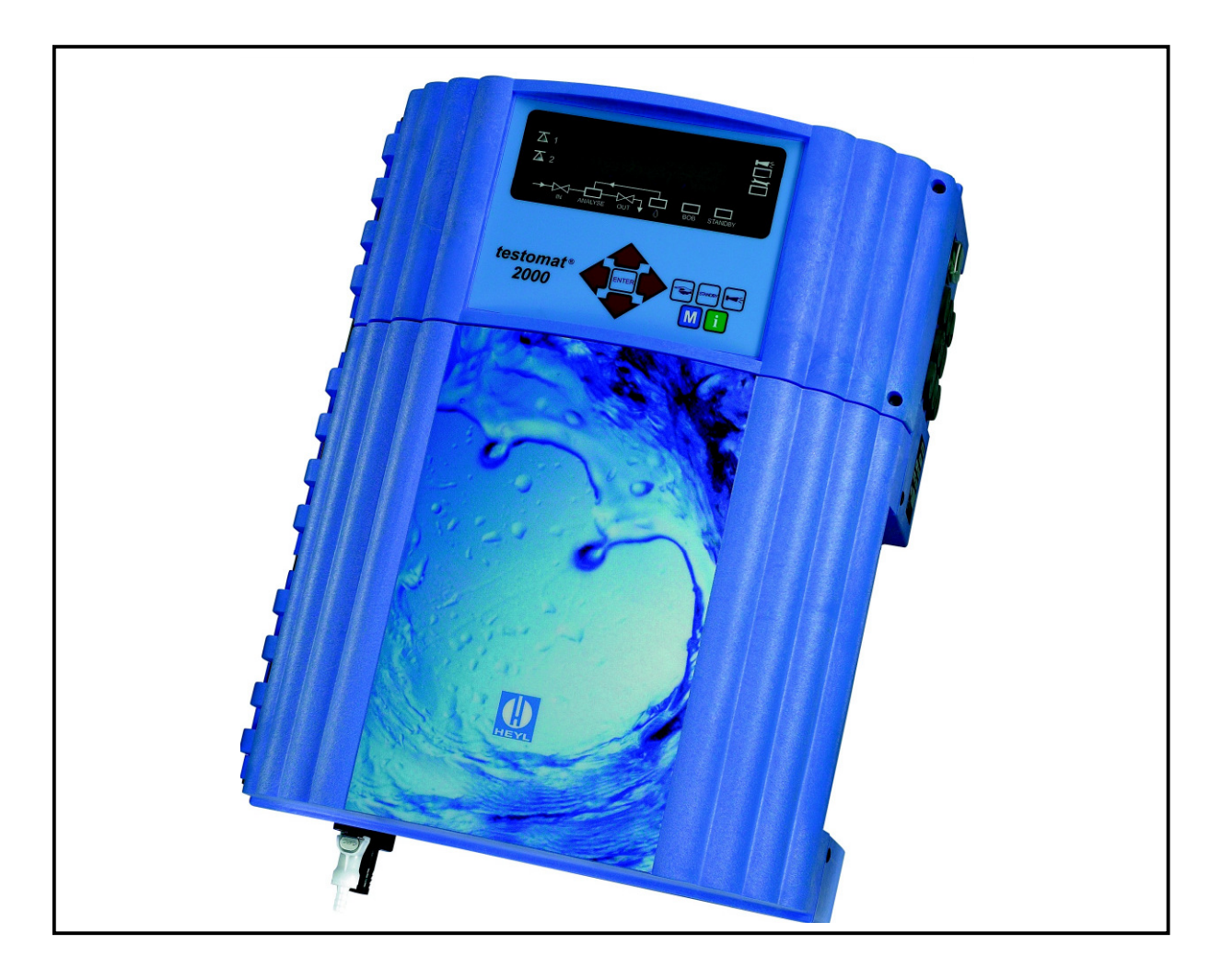

**Operating Instructions** 

# **Table of Contents**

| Introduction                                                                                                    | 1                                                               |
|----------------------------------------------------------------------------------------------------|-----------------------------------------------------------------|
| Short description                                                                                                    | 1                                                               |
| Handling instructions                                                                                                    | 2                                                               |
| Operational reliability instructions                                                                                                    | 2                                                               |
| Safety instructions                                                                                                    | 2                                                               |
| Installation and commissioning<br>Installation<br>Electrical connection<br>Mains water supply<br>Water outlet<br>Commissioning<br>Installation diagram (example)                                          | <b>3</b><br>3<br>3<br>4<br>4<br>4                               |
| General description                                                                                                    | <b>5</b>                                                        |
| Internal construction                                                                                                    | 5                                                               |
| Description of the electrical connections                                                                                                    | 6                                                               |
| Terminal block identification                                                                                                    | 6                                                               |
| Description of display and operating features                                                                                                    | 7                                                               |
| Display functions                                                                                                    | 7                                                               |
| Limit value status displays                                                                                                    | 7                                                               |
| Measured value display                                                                                                    | 7                                                               |
| Limit value display                                                                                                    | 7                                                               |
| Alarm and maintenance message                                                                                                    | 7                                                               |
| Status displays                                                                                                    | 7                                                               |
| Description of the relay outputs                                                                                                    | 7                                                               |
| Flush external flush valve                                                                                                    | 8                                                               |
| LV1 and LV2 Limit value outputs                                                                                                    | 8                                                               |
| Measuring points 1 or 2 Measuring points                                                                                                    | 8                                                               |
| switch-over                                                                                                    | 8                                                               |
| AUX programmable function output                                                                                                    | 8                                                               |
| Alarm fault message output                                                                                                    | 9                                                               |
| Maintenance maintenance message                                                                                                    | 9                                                               |
| Description of the signal inputs and outputs                                                                                                    | 9                                                               |
| Start external analysis start                                                                                                    | 9                                                               |
| Stop external analysis stop                                                                                                    | 10                                                              |
| IN1 and IN2 universal inputs                                                                                                    | 10                                                              |
| OUT interface output (optional)                                                                                                    | 10                                                              |
| Function characteristics<br>Operating modes<br>Analysis cycle<br>Display unit<br>Measuring points<br>Parameter<br>Time setting<br>Limit value monitoring<br>Hysteresis<br>Logic functions<br>Function IN1 | <b>11</b><br>11<br>11<br>11<br>11<br>12<br>12<br>13<br>13<br>13 |

Water meter

| Alarm / Message                                                                                                    | 14                                            |
|----------------------------------------------------------------------------------------------------|-----------------------------------------------|
| Function AUX                                                                                                    | 14                                            |
| Service II                                                                                                    | 14                                            |
| Calibration                                                                                                    | 14                                            |
| Reset operating time                                                                                                    | 14                                            |
| Maintenance interval                                                                                                    | 14                                            |
| Interfaces (optional)                                                                                                    | 15                                            |
| Menu structure                                                                                                    | <b>15</b>                                     |
| Selection and input                                                                                                    | 15                                            |
| Menu start                                                                                                    | 15                                            |
| Selection                                                                                                    | 15                                            |
| Input                                                                                                    | 15                                            |
| Menu end                                                                                                    | 15                                            |
| Information menu "i"<br>Structure of the "i" menu<br>Call<br>Customer service<br>Operating values<br>Program values<br>Error history<br>Maintenance                                                                                                    | <b>16</b><br>16<br>16<br>16<br>16<br>16<br>16 |
| Program menu "M"                                                                                                    | <b>17</b>                                     |
| Service I                                                                                                    | 17                                            |
| Input reagents                                                                                                    | 17                                            |
| Manual operation                                                                                                    | 17                                            |
| Confirm maintenance                                                                                                    | 17                                            |
| Diagnosis                                                                                                    | 17                                            |
| Date/Time                                                                                                    | 17                                            |
| <b>Basic program</b>                                                                                                    | <b>18</b>                                     |
| Program values                                                                                                    | 18                                            |
| Structure of the basic program                                                                                                    | 19                                            |
| Error messages / Troubleshooting                                                                                                    | 20                                            |
| Further information                                                                                                    | 21                                            |
| Maintenance<br>Description of maintenance work<br>Cleaning the measuring chamber<br>& sight-glass windows<br>Cleaning the filter housing<br>Service instructions<br>Monitoring/Calibration with standard<br>Spare parts list Testomat <sup>®</sup> 2000 Cr VI | <b>21</b><br>21<br>21<br>21<br>21<br>22<br>23 |
| <b>Technical appendix</b>                                                                                                    | <b>24</b>                                     |
| Block diagram "Testomat <sup>®</sup> 2000 Cr VI"                                                                                                    | 24                                            |
| Technical data                                                                                                    | 24                                            |

# Introduction

These operating instructions describe the installation, operation and programming of the process photometer Testomat<sup>®</sup> 2000 Cr VI.

We recommend that, while familiarising yourself with the operation of the unit aided by these operating instructions, you have immediate access to the unit in order to perform the described functions and combinations. As certain functions are interrelated, it is advisable to follow the instructions in the given order.

Should problems or questions arise while operating the unit which are not described in these operating instructions and/or cannot be solved, our customer service is always at your disposal.

Try to identify the problem as accurately as possible and record the actions and conditions under which it occurred. This will enable us to offer you swift effective assistance.

#### Symbols and abbreviations used in these operating instructions:

| R <sup>3</sup> | Operat | or instructions   | "STA | NDBY" = STANDBY lamp is "ON           | "   |                   |
|----------------|--------|-------------------|------|---------------------------------------|-----|-------------------|
| $\triangle$    | Always | observe / warning | "M"  | = Press the menu key M                | ~   | Tip: Helpful hint |
| → SEF          | RVICE  | → MANUAL OPERATIO | ΟN   | $\rightarrow$ FLUSH = Sequence of the | mer | nu selection      |

# Short description

The process photometer Testomat<sup>®</sup> 2000 Cr VI is a robust wet-chemical online monitor for monitoring the chromate (CrO<sub>4</sub>) content from 0 to 2.0 mg/l or chromium VI (Cr VI) from 0 to 1.0 mg/l. The unit functions with a photometric analysis principle displayed by DIN 38405.

Analysis is carried out by adding three reagents, the analysis result is displayed after a reaction time of approx. 2 minutes (absolute measuring time without flushing times). Applications include, e.g., the monitoring and controlling of effluent-treatment plants of galvanic.

Two independently programmable limit value contacts are available for various monitoring and control tasks. The analysis result can be recorded using the optional printer board (interface SK910, Art. No. 270305) with a dotted or continuous line printer (0/4-20mA).

# Trouble-free operation of the Testomat<sup>®</sup> 2000 CrVI units is only guaranteed when using the HEYL Testomat<sup>®</sup> 2000 reagents CrVI 2100 A and CrVI 2100 B !

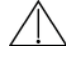

Interferences:

The concentration of influencing contents can be safely and easily determined by using our colourimetric TESTOVAL<sup>®</sup> test kits.

# Handling instructions

- Repeated switching on/off:
- Wait at least 5 seconds before switching the unit repeatedly either on or off at the main switch.
- Observance of the ambient conditions:
- In order to guarantee reliable operation, only operate the unit under the ambient conditions described in the technical data section. Always protect the unit against moisture and humidity. It should never come into contact with condensation or splash water.
- Safety seal:
- The original seals attached during manufacture (e.g. EPROM labels) must not be broken, otherwise all warranty rights are void.
- Malfunctioning / Repairing a defective unit:
- The repair of a defective unit irrespective of the warranty period is only possible when the unit is dismantled and returned to us with a description of the error. Please also inform us of the measured medium.
- Before you return the unit for repair work, remove the reagent bottles and ensure that the measuring chamber has been flushed out and is empty.
- Electrical load capacity
- The maximum electrical load capacity of the relay outputs and the total power rating should never be exceeded.
- Only use the Testomat® 2000 Cr VI for its intended purpose.
- Environmental protection regulations
- Please observe environmental protection regulations and collect any unused reagents and send them to us for safe disposal in accordance with local statutory requirements.

# **Operational reliability instructions**

Careful handling of the unit increases both its operational reliability and service life! Therefore, carry out a visual inspection at regular intervals as described below.

- Are the hose connections of the dosing pump free of leaks?
- Is there any air inside the dosing hoses?
- Are all the water connections free of leaks?
- Are the doors of the unit closed properly?
- Is the unit unduly soiled?

Always adhere to hazard warnings and safety tips when using reagents, chemicals and cleaning agents. Please adhere to the respective safety data sheet!

Download the safety data sheets for the supplied reagents at http://www.heyl.de .

#### Maintenance and servicing instructions

(see chapter entitled Maintenance)

# Safety instructions

- The unit must be installed and operated in compliance with relevant standards (e.g. DIN, VDE, UVV) or in accordance with regulations laid down by the respective country.
- Some functions (e.g. diagnosis, manual operation) allow direct manipulation of the plant to be monitored without locking or monitoring. Only trained staff should use these functions, which can only be accessed after entering a password.
- If you notice that the device is malfunctioning, switch it off immediately. Subsequently shut off the water supply and contact our service staff.
- Do not try to repair the unit (loss of warranty rights); always contact authorised service staff. This is the only way to ensure reliable and safe operation of the plant.
- After a protective circuit (fuse) has been tripped, attempt to eliminate the cause of malfunctioning (e.g. replace a defective valve) before reactivating the protective circuit. Frequent tripping is always due to an error which, in certain circumstances, may also cause damage to the unit.
- Always observe the safety instructions about working with reagents, chemicals and cleaning agents.

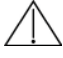

Non-compliance with these instructions can damage the unit as well as the plant and may result in a loss of warranty rights.

# Installation and commissioning

Only authorised technicians should carry out installation and commissioning!

#### Installation

Install the unit vertically!

#### Avoid twisting the housing!

The unit doors swing to the left when they are opened. Please ensure that there is sufficient space to open them. This facilitates electrical installation as well as future maintenance and service work.

### **Electrical connection**

Please observe the supply voltage specified on the rating plate!

#### **Basic requirements**

External cables (e.g. water meter, interface) should be kept as short as possible and clear of power cables.

#### Connection

Loosen both fastening screws and open the upper door. Pierce the required rubber cable glands with a screwdriver and insert the cable (1). Subsequently pull back the cable until the bush (2) has been turned over. Ensure that the leads are held securely in the terminals, then close the upper door once installation has been completed using the two fastening screws.

Mains water supply

The temperature of the sample water should be between 10 °C and 40 °C. Higher water temperatures can damage the parts which come into contact with the water (e.g. filter housing, measuring chamber)! Lower water temperatures can cause mist to form on the sight-glass windows.

For temperatures above 40 °C the KCN type cooler should be installed in the branch line of the Testomat<sup>®</sup> 2000 Cr VI.

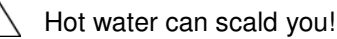

The sampling line to the Testomat<sup>®</sup> 2000 Cr VI should be equipped with a manually operated shut-off valve and kept as short as possible (the max. length of 5 metres should not be exceeded). It is important that the branch line connection is taken vertically from the top of the main water line in order to prevent dirt particles from entering the unit. When operating the Testomat<sup>®</sup> 2000 Cr VI within the **pressure range of 0.1 to 1 bar** or when it is supplied via a **feed pump**, please remove the valve body from the controller/filter housing. The feed pump should have a feeding capacity of between 25 and 35 litres/hour and be resistant to the medium being measured.

#### **Plug connector**

The unit is equipped with a plug connector for opaque plastic hoses 6/4 x 1 (external diameter 6 mm/ internal diameter 4 mm) as standard.

#### Quick-release coupling (accessory: Adapter for water inlet, Art. no. 40123)

If fabric-reinforced pressure hoses (e.g. for existing installations) are used, please replace the plug connector at the controller and filter housing with a plug for the quick-release coupling (not included).

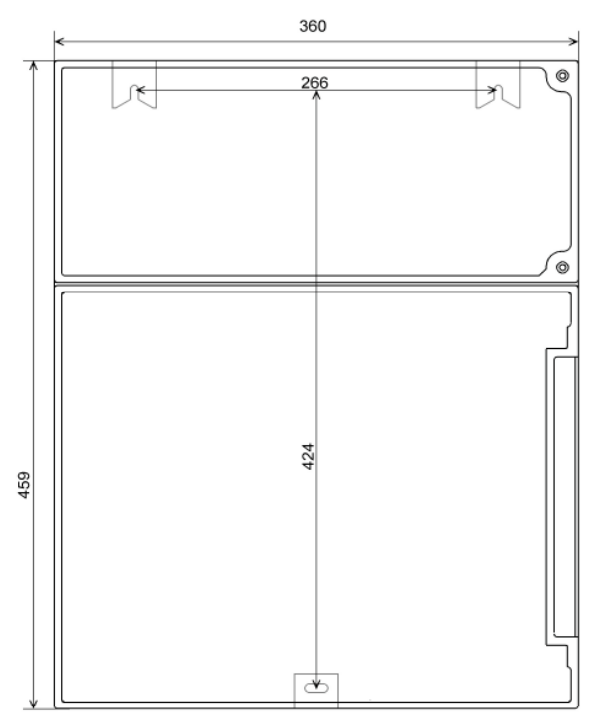

Maßbild

Dimensioned sketch (mm)

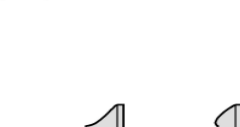

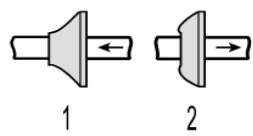

#### Water outlet

The feed water flows through the measuring chamber to the drain via the outlet pipe (hose connection internal diameter 14 mm). Make sure, e.g. by using an open funnel, that the water drains off freely and backwater to the measuring chamber does not develop. An opaque hose should also be used for the drain pipe (to prevent algae formation).

### Commissioning

- Always connect full reagent bottles prior to commissioning and switching on. Use the union nut to attach the vacuum connection to the reagent. Observe correct allocation of the reagents A and B to the dosing pumps: A = left, B = right.
- 2. Switch the unit 'on' and press the "STANDBY" key. This prevents an analysis from being carried out without correct programming and thus an error or alarm message.
- 3. Subsequently bleed the dosing pumps and pipes by pressing the "Manual" key on the dosing pump. Ensure that there is no air in the pipes! (If necessary, retighten the connections.)
- 4. Program the unit according to your requirements, e.g.: Operating mode Display unit Limit values
   Flush times / interval Refer to program menu"M" for a description of programming.
- 5. Enter the correct fill levels of the reagent bottles. "M" → SERVICE I → INPUT REAGENTS → REAGENT A FILLING (100%) "M" → SERVICE I → INPUT REAGENTS → REAGENT B FILLING (100%)
- 6. Subsequently bleed the unit's water supply via manual flushing.

"M" → SERVICE → MANUAL OPERATION → FLUSH (press "ENTER" repeatedly).

- 7. Flush until there are no bubbles visible in the measuring chamber.
- 8. Check all connections for tightness.
- 9. Carry out the first analysis by pressing the "Manual" key.

#### Installation diagram (example):

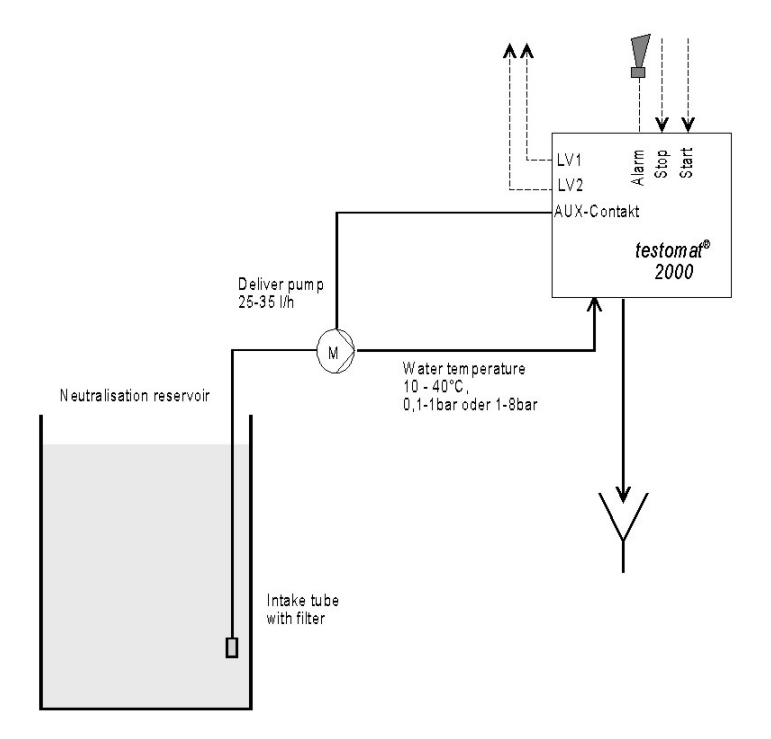

# **General description**

#### Internal construction

Terminal block for inputs Start, Stop, IN1, IN2 and output OUT

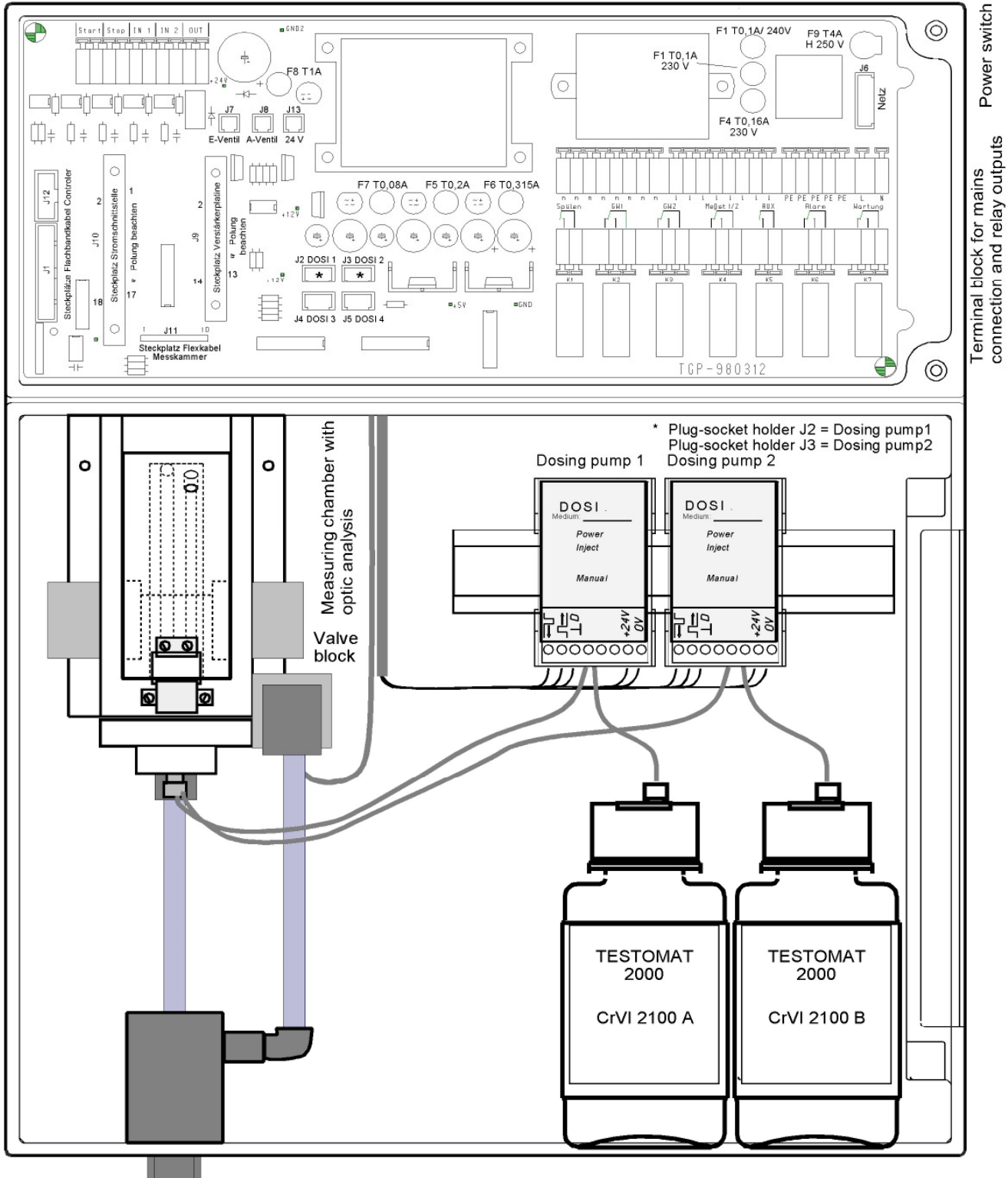

Mains water supply: Inlet with primary filter and pressure regulator, outlet

# Description of the electrical connections

#### Terminal block identification

IN = input, OUT = output

| No.            | Terminal                | Туре | Function                                                                                                    | Comment                                                         |
|----------------|-------------------------|------|----------------------------------------------------------------------------------------------------|-----------------------------------------------------------------|
| -              | PE                      | IN   | Mains – Protective earth (5 x)                                                                                   |                                                                 |
| -              | N<br>L                  | IN   | Mains, N = Neutral<br>Mains, L = Live                                                                            | Mains input<br>230 - 240 V AC                                   |
| -              | n<br>I                  | OUT  | Neutral, switched (8 x)<br>Live, switched (8 x)                                                                  | Mains voltage, max. 4 A                                         |
| 1<br>2         | Flush                   | OUT  | External flush valve                                                                                             | Volt-free relay output<br>max. load 240 V AC, 4 A               |
| 3<br>4<br>5    | LV1                     | OUT  | Limit value output 1 – Normally closed<br>Limit value output 1 – Normally open<br>Limit value output 1 – Common  | Volt-free relay output<br>max. load 240 V AC, 4 A               |
| 6<br>7<br>8    | LV2                     | OUT  | Limit value output 2 – Normally closed<br>Limit value output 2 – Normally open<br>Limit value output 2 – Common  | Volt-free relay output<br>max. load 240 V AC, 4 A               |
| 9<br>10<br>11  | Measuring<br>points 1/2 | OUT  | Measuring point 1 – Normally closed<br>Measuring point 1 – Normally open<br>Measuring point switch-over - Common | Volt-free relay output<br>max. load 240 V AC, 4 A               |
| 12<br>13       | AUX                     | OUT  | Universal output                                                                                                 | Volt-free relay output<br>max. load 240 V AC, 4 A               |
| 14<br>15<br>16 | Alarm                   | OUT  | Fault message output – Normally closed<br>Fault message output – Normally open<br>Fault message output – Common  | Volt-free relay output<br>max. load 240 V AC, 4 A               |
| 17<br>18<br>19 | Maintenance             | OUT  | Maintenance message – Normally closed<br>Maintenance message – Normally open<br>Maintenance message – Common     | Volt-free relay output<br>max. load 240 V AC, 4 A               |
| 20<br>21       | Start<br>⊥              | IN   | External analysis start<br>Common earth for inputs                                                               | Only for volt-free normally open<br>contact!                    |
| 22<br>23       | Stop<br>⊥               | IN   | External analysis stop<br>Common earth for inputs                                                                | Only for volt-free normally<br>open/normally closed contact!    |
| 24<br>25       | IN1<br>上                | IN   | External measuring point switch-over<br>Common earth for inputs                                                  | Only for volt-free normally<br>open/normally closed<br>contact! |
| 26<br>27       | IN2<br>⊥                | IN   | Universal input 2 (water meter)<br>Common earth for inputs                                                       | Only for volt-free normally open contact!                       |
| 28<br>29       | OUT<br>L                | OUT  | 0/4 - 20 mA or serial interface                                                                                  | Non floating output!<br>28 = $0/4 - 20$ mA, 29 = $\perp$        |

Terminal block for inputs Start, Stop, IN1, IN2 and output OUT

| F  |         |    |         |    |         |    |         |    |         |
|----|---------|----|---------|----|---------|----|---------|----|---------|
| 20 | 上<br>21 | 22 | ⊥<br>23 | 24 | ⊥<br>25 | 26 | 上<br>27 | 28 | ⊥<br>29 |
| St | art     | St | op      | IN | 1       | IN | 2       | οι | JT      |

Terminal block for mains connection and relay outputs

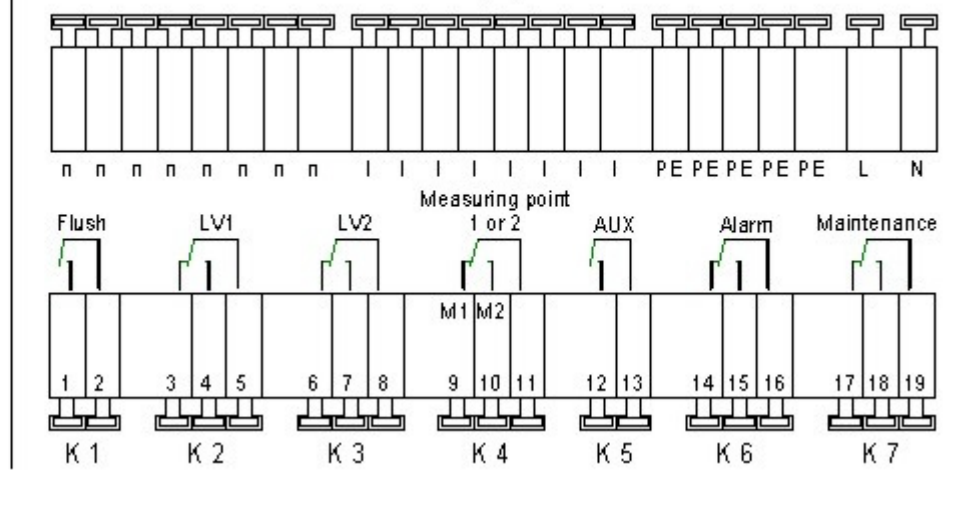

# Description of display and operating features

#### (1) ON/OFF switch

The ON/OFF switch is located on the right-hand side panel of the unit. Use this switch to switch the unit on or off.

#### (2) Unit fuse (inside the unit)

The fuse protects the outputs against overloads and short circuits.

#### 3 Limit value status displays

Displays the status of the limit values LV1 (1) and LV2 (2).

#### 4 Text display

Displays the current analysis result as well as all important status results and programming data via a 4-line LCD.

#### 5 Alarm

Indicates malfunctioning.

#### 6 Maintenance message

Displays a maintenance request.

#### 7 Status display

Six LEDs signal the current status (analysis and unit status) of the Testomat<sup>®</sup> 2000 Cr VI.

#### 8 Programming keys (cursor block with ENTER)

Use these keys to enter all the values and programming data.

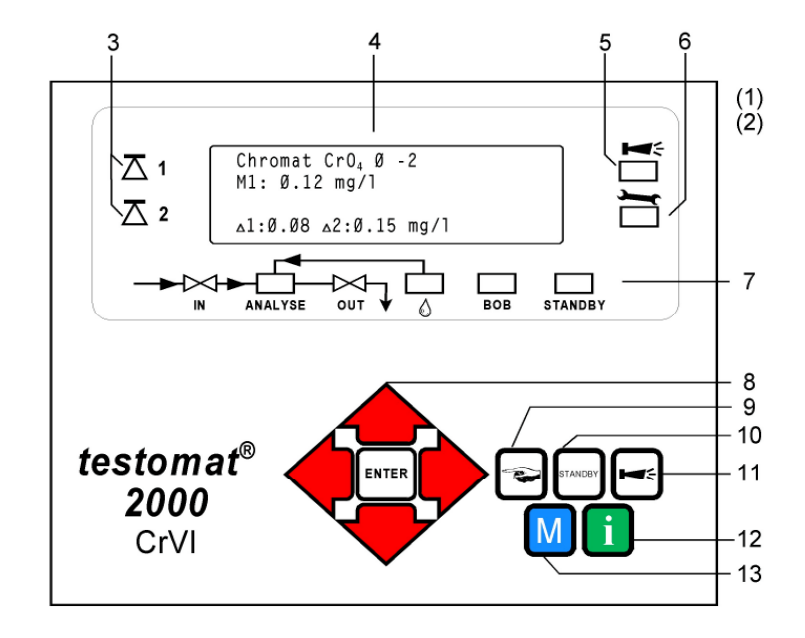

Function keys:

- 9 "Manual" = manual start of an analysis
- **10 STANDBY** = manual analysis stop/standby
- 11 "Alarm" = confirms an alarm message

#### 12 i-key

Call-up all unit information (also see i menu).

#### 13 M-key

Call-up the programming menu for user and unitspecific settings (also see **M menu**).

#### **Display functions**

Limit value status displays 1 and 2

The displays signal the status of the limit values.

- 1: The display is red if limit value 1 has been reached or exceeded. The display is green if the measured value has fallen below the set limit value.
- 2: The display is red if limit value 2 has been reached or exceeded. The display is green if the measured value has fallen below the set limit value.

#### Measured value display

The current measured value for measuring point 1 (M1:) and 2 (M2:) are displayed in lines 2 and 3, e.g. M1: 0.16 mg/l If the measured value has exceeded the measuring range, ">" is displayed: e.g. M1: > 2.0 mg/l

#### Limit value displays

The set limit values are displayed in the bottom display line.

#### Alarm and maintenance message

Display of present error messages (red) and maintenance requests (yellow).

Error messages are displayed alternately with the normal display and can only be deleted via confirmation and elimination of the fault.

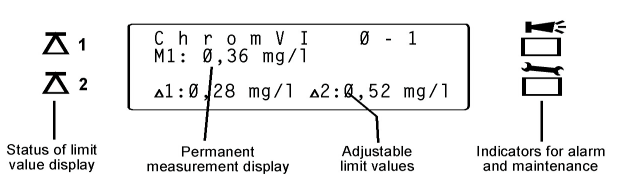

# Status displays

The displays signal active unit components.

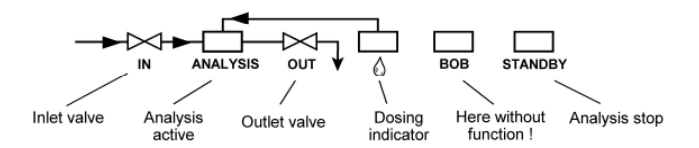

# Description of the relay outputs

Flush external flush valve:

If a long sampling line is unavoidable for installation, we recommend the installation of a flush valve upstream of the unit.

If the unit is used for monitoring two measuring points, also install an external flush valve to prevent incorrect measurements caused by sample mixing.

Immediately before each analysis the external flush valve is opened for the programmed period allowing the line up to the Testomat<sup>®</sup> 2000 Cr VI to fill with measuring water. Please ensure that the programmed flush time is sufficient.

Set the flush time under menu item

"M" → BASIC PROGRAM → PROGRAM VALUES → FLUSH TIMES/INTERVAL → EXTERNAL FLUSH TIME

LV1 and LV2 limit value outputs

Two volt-free relay contacts are available to signal that a limit value has been exceeded. The limit values, the hysteresis and the function can be freely programmed for both contacts.

| Function                                                                         | Type of contact               | Action                                                                                                    |
|----------------------------------------------------------------------------------|-------------------------------|----------------------------------------------------------------------------------------------------|
| LV1<br>- active when<br>limit value 1 or measuring point 1<br>have been exceeded | volt-free change-over contact | programmable:<br>Continuous contact<br>Impulse (1 - 99 seconds/minutes)<br>Interval (1 - 99 seconds/minutes)<br>Two-step controller (only for <b>one</b> measuring<br>point)<br>Hysteresis (1, 2 or 3 limit values exceeded) |
| LV2<br>- active when<br>limit value 2 or measuring point 2<br>have been exceeded | volt-free change-over contact | programmable:<br>Continuous contact<br>Impulse (1 - 99 seconds/minutes)<br>Interval (1 - 99 seconds/minutes)<br>Hysteresis (1, 2 or 3 limit values exceeded)                                                                 |

Menu values:

"M" → BASIC PROGRAM → PROGRAM VALUES → LIMIT VALUES
"M" → BASIC PROGRAM → PROGRAM VALUES → FUNCTION LV1
"M" → BASIC PROGRAM → PROGRAM VALUES → FUNCTION LV2
"M" → BASIC PROGRAM → PROGRAM VALUES → HYSTERISIS LV1
"M" → BASIC PROGRAM → PROGRAM VALUES → HYSTERISIS LV2

Measuring points 1 or 2 Measuring points switch-over

If the unit is used for monitoring two measuring points, the solenoid valves (individual valves or one 3/2-way control valve) of the corresponding sampling line have to be connected to this input. The switch-over can occur automatically: **The analyses are carried out alternately from measuring point 1 or 2.** 

Or via an external request: Input IN1 active = analysis of measuring point 2

The terminals are strictly allocated to the measuring points. Terminal 9 = Measuring point 1 Terminal 10 = Measuring point 2

"M" → BASIC PROGRAM → PROGRAM VALUES → MEASURING POINTS 1/2

AUX programmable function output

The functioning of this volt-free relay output is programmable:

1. For contact prior to an analysis, e.g. to switch on a cooler

 $"M" \rightarrow$  basic program  $\rightarrow$  program values  $\rightarrow$  function aux  $\rightarrow$  contact prior to analysis and/or

2. For reporting a current analysis

"M" → BASIC PROGRAM → PROGRAM VALUES → FUNCTION AUX → CONTACT FOR ANALYSIS or

3. For contact when the input valve is open

"M" → BASIC PROGRAM → PROGRAM VALUES → FUNCTION AUX → CONTACT SUCTION

#### Alarm fault message output

The "Alarm" output is a volt-free change-over relay contact. During trouble-free operation the contact between the terminals 15 - 16 is closed and the one between terminals 14 - 16 is open. In case of a voltage breakdown, the contact between the terminals 14 - 16 is closed and the one between terminals 15 - 16 is open.

The unit is equipped with a range of monitoring functions. You can define the individual statuses as a fault and program the corresponding message either as a continuous contact (A) or as a message impulse (M).

- With a continuous contact, the "Alarm" output remains activated (terminals 15 16 closed) as long as the fault persists.
- With a message impulse, the output is switched 'on' for 2 seconds and then switched 'off' for 5 seconds.
- If several faults with differently programmed messages are signalled simultaneously, the output is switched to continuous contact.
- The red LED "Alarm (5)" and the text on the display indicate a fault.
- The fault message signal at the "Alarm" output is deleted by confirming the fault via the "Horn" key.
- The error message can only be deleted if the fault has been eliminated.
- **Exception:** The maintenance date has been exceeded. This message is confirmed in the M menu, see below (maintenance).
- Each new fault is entered into the error history (also see i menu, page 16).

The following faults activate the "Alarm" output and are displayed:

| The following statuses <b>always</b> trigger a fault message: | Statuses which can be programmed as a fault: |
|---------------------------------------------------------------|----------------------------------------------|
| Power failure                                                 | Low reagent level                            |
| Low water level                                               | Measuring fault soiling                      |
| Function fault optics                                         | Measuring fault turbidity                    |
| Function fault dosing pump                                    | Transfer error                               |
| Function fault drain outlet                                   | Measuring range exceeded                     |
| Function fault failure 24V                                    | Maintenance interval exceeded                |

Descriptions of the error messages can be found under "Error messages / Troubleshooting"

#### Maintenance maintenance message

The "Maintenance" output is a volt-free change-over relay contact. During trouble-free operation without a programmed maintenance interval the contact between the terminals 17 - 19 is closed and the one between terminals 18 - 19 is open.

The unit is equipped with a range of monitoring functions and a programmable maintenance interval. The respective maintenance message is always a continuous contact.

A maintenance request is displayed via the yellow "Maintenance" LED.

The maintenance display can only be deleted once the status has been corrected or after the maintenance request has been confirmed.

"M" → SERVICE → CONFIRM MAINTENANCE

The following statuses activate the "Maintenance" output:

Low reagent level Measuring chamber soiled (Measuring fault soiling) Maintenance date reached

Further program and maintenance descriptions can be found under "Program menu 'M'" and "Maintenance" respectively.

# Description of the signal inputs and outputs

Conly connect the signal inputs "Start", "Stop", "IN1" and "IN2" with volt-free contacts!

# Start external analysis start Stop external analysis stop

| Function                                                                              | Type of contact                                                 | Test time | Action                                                                                        |
|---------------------------------------------------------------------------------------|-----------------------------------------------------------------|-----------|-----------------------------------------------------------------------------------------------|
| Start<br>external analysis start<br>(e.g. from the process controller)                | normally open<br>volt-free!                                     | none      | In EXTERNAL operating mode an<br>analysis is started by triggering a contact<br>at the input  |
| Stop<br>external analysis stop<br>(e.g. via flow controller or process<br>controller) | programmable<br>normally closed/<br>normally open<br>volt-free! | none      | As long as the contact at the input is<br>'open' or 'closed', no analyses are<br>carried out. |

"M" → BASIC PROGRAM → PROGRAM VALUES → INPUT STOP

#### IN1 and IN2 universal inputs

| Function                                                                                            | Type of contact                                                 | Test time | Action                                                                                                    |
|----------------------------------------------------------------------------------------------------|-----------------------------------------------------------------|-----------|----------------------------------------------------------------------------------------------------|
| IN1<br>external measuring point switch-over<br>(2 measuring points <b>externally</b><br>programmed) | programmable<br>normally closed/<br>normally open<br>volt-free! | none      | As long as the contact at the input is<br>'open' or 'closed', analyses are carried<br>out from measuring point 2. |
| IN2                                                                                                 | normally open                                                   | none      | Quantity recording for starting an                                                                                |
| Water meter input                                                                                   | volt-free!                                                      |           | analysis                                                                                                    |

#### "M" → BASIC PROGRAM → PROGRAM VALUES → INPUT IN1

**OUT** interface output (optional)

| Function                                         | Connection                   | Test time | Action                                                |
|--------------------------------------------------|------------------------------|-----------|-------------------------------------------------------|
| Programmable interface<br>0 - 20 mA<br>4 - 20 mA | max. load 500<br>Ohms        | -         | programmable<br>Measured value measuring point 1 or 2 |
| Serial interface RS 232                          | serial bus<br>(2-wire cable) | -         | See description of the interface card RS910           |

Change the function of the output by exchanging the plug-in circuit board.

"M" → BASIC PROGRAM → PROGRAM VALUES → INTERFACES

# Operating modes (analysis controller)

- Time control: Internal triggering via a timer. Shortest interval = 0 minutes between analyses, longest interval = 99 minutes. (Also see "Function characteristics / Time setting")
- The analysis interval is determined by the duration of the supplementary program AUX, the set flush times (internal and external), the programmed interval and the duration of the analysis. The analysis duration depends **directly** on the measured value.
- Quantity control: Triggered by the water meter. Minimum interval = 1 litre, maximum interval = 9999 litres. The analysis is carried out once the programmed water quantity has been measured. The line and the measuring chamber are flushed prior to the analysis (observe the programmed flush times).
- 3. External analysis start by triggering a contact at the start input
- The current analysis interval can be interrupted by triggering a contact at the **stop** input.

Analysis cycle (example with schematic cycle diagram)

- 1 Supplementary program AUX prior to analysis
- 2 Flush the line and measuring chamber (observe the flush time of the sampling line),  $T_{\rm SE}$  und  $T_{\rm SI}$
- 3 Fill measuring chamber
- 4, 5 Check the sample for soiling (stirring mechanism is switched on) Dose the reagents: 8 x reagent A and 8 x reagent B Subsequent 2-minute reaction time
- 6 Evaluate and display reaction
- 7 Drain the measuring chamber
- 8 Waiting period until the next analysis (time or quantity analysis interval), Tp  $T_1$  = total analysis interval

#### **Display unit**

It is possible to program the unit of the displayed value. mg/l as well as ppm can be selected. All the following inputs and displays will be displayed in the programmed unit.

#### **Measuring points**

The Testomat 2000 Cr VI can be used for monitoring 2 measuring points. Measuring point switch-over can occur either automatically or by triggering a contact (or normally closed) at input IN2. If the external measuring point switch-over has been programmed ("2 MEASURING POINTS EXTERNAL"), a respective controller (e.g. timer) has to be connected to IN1 (volt-free contact required!). The active status of IN1 has to be programmed accordingly.

#### Parameter

With the Testomat<sup>®</sup> 2000 Cr VI it is possible to measure **chromate CrO**<sub>4</sub> or **chromium Cr VI**. Select the parameter to be displayed ("m" menu). The measuing ranges 0-2mg/l and 0-1mg/l are available for displaying chromate and chromium Cr VI respectively.

| MODE OF OPERATION | <b>AV</b> | ME |
|-------------------|-----------|----|
| TIME-CONTROLLED   |           | *  |
| Volume interval   |           |    |
| External (Start)  |           |    |

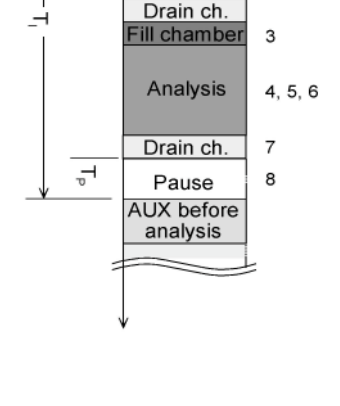

Pause

AUX before

analysis

External

flush

Internal

flush

Fill chamber

\_sE

<u>s</u>

1

2

2

| DISPLAYED UNIT  | ▲▼ | ME |
|-----------------|----|----|
| DISPLAY in mg/I |    | *  |
| Display in ppm  |    |    |
|                 |    |    |

| MEASURING POINTS        | <b>▲▼</b> M E |
|-------------------------|---------------|
| 1 MEASURING POINT       | *             |
| 2 Measuring points      |               |
| 2 Measuring points ext. |               |

| PARAMETER    | <b>▲</b> ▼ M E |
|--------------|----------------|
| CHROMAT CrO4 | *              |
| Chrom Cr VI  |                |

# **Time setting**

#### Internal flushing

To ensure that the analysed sample represents the current value, the sampling line must be sufficiently flushed. If the plant has been out of operation for a longer period or in the case of long analysis intervals, we recommend you to select a flushing time greater than 60 seconds. Flushing starts by simultaneously opening the inlet and the outlet valve of the Testomat<sup>®</sup> 2000 Cr VI.

**Example:** For connections longer than 3 m and with an internal hose diameter of 6 mm a minimum internal flushing time of 10 seconds is required to ensure that a valid sample is taken from the sampling line. The required quantity of flush water for 1-minute internal flushing is 0.5 litres.

The analysis interval depends directly on the programmed flushing time. If, e.g., a flushing time of 60 seconds has been set, the actual analysis interval cannot be less than 60 seconds.

#### **External flushing**

If very short analysis intervals are required, or if a very long (several metres) sampling line or a line with a large diameter are used, an external flush valve should be installed upstream of the Testomat<sup>®</sup> 2000 Cr VI. The external flush valve has to be connected to the "Flush" outlet. The external flushing time for the valve depends, just as the flushing time for unit flushing does, on the length and diameter of the supply line to the Testomat<sup>®</sup> 2000 Cr VI.

#### Interval pause

If the analysis is triggered via a timer, the interval between two analyses (plus flushing time) is determined by the interval pause. The shortest interval can be 0 minutes. In this case, analyses are carried out continuously. The longest interval is 99 minutes.

### Limit value monitoring

It is possible to program the limit values on a continuous scale. The limit value range depends on the used reagent type and the programmed unit.

| LIMIT VALUES  | <b>▲</b> ▼ M E |
|---------------|----------------|
| LIMIT VAL. 1: | 0.20 mg/l      |
| Limit val. 2: | 0.50 mg/l      |

Example:

|              | Number of measuring points             |          |                      |                                       |
|--------------|----------------------------------------|----------|----------------------|---------------------------------------|
|              | 1                                      |          | 2                    |                                       |
| Function LV1 | 1, 2 or 3 exceeds upper<br>limit value | upper LV | Measuring<br>point 1 | 1., 2. or 3 exceeds upper limit value |
| Function LV2 | 1., 2. or 3 exceeds upper limit value  | lower LV | Measuring point 2    | 1., 2. or 3 exceeds upper limit value |

Two limit value outputs are available for monitoring. The functions of these outputs can be programmed independently of each other.

#### Two limit values:

1 LV1 = Limit value 1

2 LV2 = Limit value 2

If the unit is used for monitoring two limit values, the limit value outputs are permanently allocated to these limit values!

Two measuring points:ILV1 = Measuring point 1Image: 2LV2 = Measuring point 2

If the unit is used for monitoring two measuring points, the limit value outputs are permanenty allocated to these measuring points!

If the limit value LV1 has been exceeded, the limit value control display LV1 lights up *RED* and the relay output LV1 reacts as programmed in the switch function. If this limit value has not been exceeded, the display lights up *GREEN*. The same applies for the limit value LV2.

#### Hysteresis

The respective limit value output only switches after the 1st, 2nd or 3rd limit value has been exceeded (suppression of the first or the second measured value).

This increases the reliability of the analysis evaluation, e.g. after the measuring

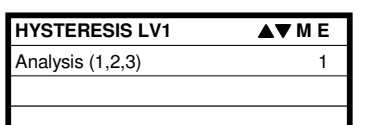

point has been switched over or if the sampling line has not been flushed sufficiently. The hystereses of the two outputs LV1 and LV2 can be set independently of each other.

Function: A further analysis is carried out immediately after the limit value has been exceeded for a hysteresis of 2. The respective output only reacts if the limit value of this analysis is exceeded again. If a hysteresis of 3 has been set, the respective output only reacts after the limit value has been exceeded for the 3rd time in succession. (The basic setting for LV1 and LV2 is 1)

Logic functions of the limit value outputs LV1 and LV2

#### Schematic representation of the logic functions

#### Switch function 0, duration

If the limit value LV1 or LV2 has been exceeded, the output relay LV1 or LV2 reacts. If the measured value falls below the limit value LV1 or LV2 without lock out, the relevant relay drops out again.

#### Switch function 1, impulse

If the measured value exceeds the limit value LV1 or LV2, the relevant output reacts for a settable time t.

The respective output **always** remains switched for the **set** time, irrespective of how long the limit value has been exceeded.

#### Switch function 2, interval

If the limit value has been exceeded, the respective output switches at intervals with the settable impulse/pause time t.

#### Switch function 3, two-point

If the upper limit value LV1 has been exceeded, the output relay LV1 switches. If the lower limit value LV2 falls below the set limit, the output relay LV1 drops out again.

The output relay LV2 switches according to the programmed switch function.

This function is only possible if different values are used for the limit values LV1 and LV2 with just **one** measuring point. For example, LV1 = 0.2 mg/l and LV2 = 0.3 mg/l.

#### Function IN1

External measuring point switch-over when monitoring 2 measuring points without automatic measuring point switchover. If the external measuring point switch-over has been programmed, a respective controller (e.g. timer) has to be connected to IN1 (volt-free contact required!). The active status of IN1 has to be programmed accordingly.

#### Water meter

It is necessary to connect a water meter to input IN2 for quantity-dependent analysis triggering. Program the corresponding water meter rating under the menu item "WATER METER".

| WATER METER         | ▲▼ |
|---------------------|----|
| 1 LITRE/IMPULSE     |    |
| 2,5 Litres/Impulse  |    |
| 5 Litres/Impulse    |    |
| 10 Litres/Impulse   |    |
| 100 Litres/Impulse  |    |
| 500 Litres/Impulse  |    |
| 1000 Litres/Impulse |    |
|                     |    |

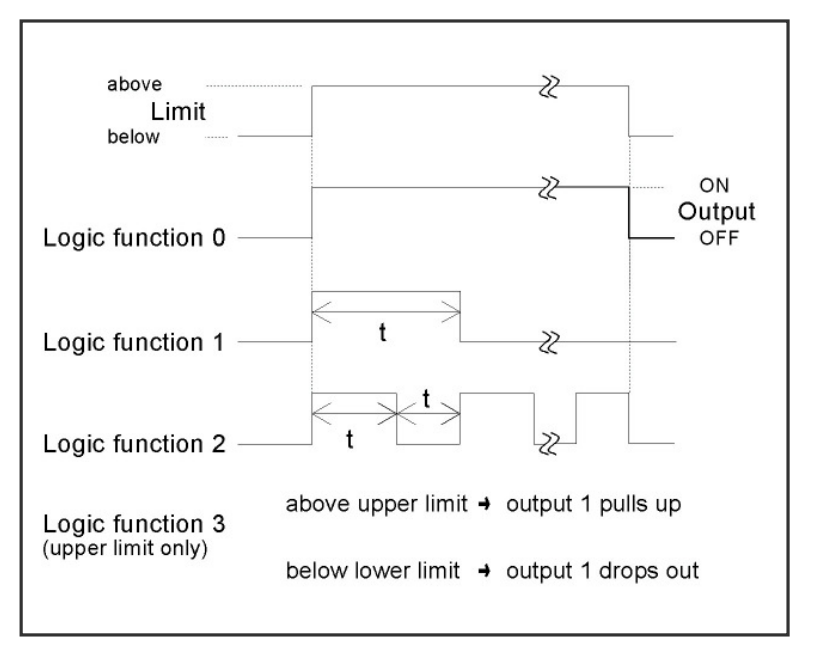

#### Alarm / Message

The unit is equipped with an alarm relay output for signalling faults. The events which mean a fault at the unit or are intended to trigger a message, can either trigger an alarm (continuous contact) or a message (2-second impulse). Certain unit faults always trigger an alarm or a message!

The faults are recorded and stored in the error history if the event has been programmed as an alarm or message. For example, if a low reagent level has not been programmed as an ALARM or a MESSAGE, it is not registered in the error history. Up to 20 error messages can be stored. A list of these errors can be opened in the information menu. The information stored per event is the time (day, month, year and hour) and the type of the error.

The error messages are lost after a power failure.

#### **Function AUX**

The AUX relay output can be programmed for the following control functions:

As a function output for the contact with programmable duration prior to or during the analysis or during the open period of the inlet valve. (Also see Function characteristics, Operating modes, Analysis cycle)

This contact can be used, e.g., to control a feed pump for sampling. It is also

possible to control the cooling water inlet of an upstream cooler via a solenoid valve. This way the cooling water only flows when required, i.e. when an analysis is being carried out.

#### Service II

The service II menu contains various functions for monitoring the operation of the unit.

The functions in the service II menu directly influence the operation and monitoring functions of the unit!

#### Calibration

Calibration can, e.g., be carried out to compensate for negative influences caused by foreign ions. A standard solution or the value of the sample water determined via a laboratory analysis is required for this.

**Calibration value:** Enter the known value of the standard solution or the determined value of the sample water. **Start calibration:** Select menu item "Calibrate Start" and press the "ENTER" key: A reference measurement ist carried out and the correction factor is determined. The calibration procedure with a standard solution can be found under "Maintenance / Monitoring/Calibration with standard".

**Correction factor:** It is also possible to enter a calculatively determined factor for the correction of the display. The current factor is displayed after calibration.

#### **Reset operating time**

After replacing the dosing pump or the measuring chamber holder, it is possible to reset the current operating time to 0 hours.

"M" → BASIC PROGRAM → SERVICE II → RESET OPERATING TIME The current operating time can be requested in the information menu: i" → INFORMATION → OPERATING VALUES

#### Maintenance interval

Observance of the maintenance intervals is monitored and displayed by the Testomat<sup>®</sup> 2000 Cr VI. Program the desired maintenance interval in days here. (0 days equals no maintenance interval.)

| ALARM/MESSAGE        | <b>▲▼</b> M E |
|----------------------|---------------|
| REAGENT LOW LEVEL    | А             |
| Low water pressure   | А             |
| Mf. turbid           | М             |
| Ff. optics           | А             |
| Ff. dosing pump      | А             |
| Ff. outlet to drain  | А             |
| Mf. dirtiness        | М             |
| power failure 24 V   | А             |
| Meas. range exceeded | М             |
| Plant control        | М             |
| Transfer error       | М             |
| Maint, int, exceeded | М             |

A = Alarm / M = Message / - = no action Ff. = Function fault

Mf. = Measuring fault

| FUNCTION AUX            | ▲▼      |
|-------------------------|---------|
| CONTACT BEFORE ANALYS   | SIS *   |
| Contact during analysis |         |
| Contact "suction"       |         |
| Time:                   | 00m:10s |

| SERVICE II           | <b>▲</b> ▼ M |
|----------------------|--------------|
| CALIBRATION          |              |
| Reset operating time |              |
| Maintenance interval |              |

| CALIBRATION       | ▲▼       |
|-------------------|----------|
| CALIBRATION VALUE | 0.35mg/l |
| Calibration       | start    |
| Cal. factor       | 1.0      |

| OPERATING TIME | ▲▼      |
|----------------|---------|
|                | 000023h |
|                | Reset   |
|                |         |

| MAINTENANCE INTERV. | <b>▲▼</b> M E |
|---------------------|---------------|
|                     |               |
|                     | 001d          |
|                     |               |

#### Current interface 0/4-20 mA

Another possibility for monitoring the analysis is the connection of a recorder. The unit is equipped with a programmable current output for this purpose. Standard values of 0 - 20 mA or 4 - 20 mA can be selected.

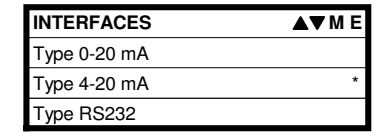

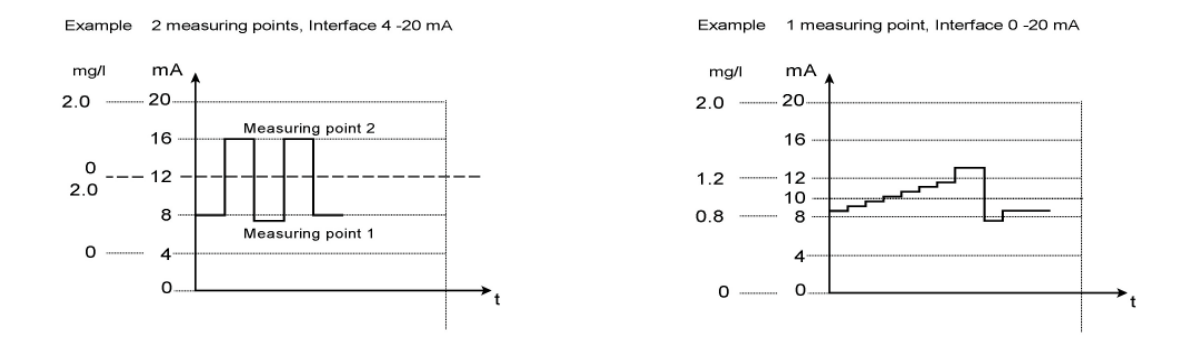

The maximum load of 500 Ohms should not be exceeded! For faults and when using very long cables (approx. 20 m) a screened cable should be used if possible.

#### Serial interface RS232

The Testomat<sup>®</sup> 2000 CrVI can also be connected to a log printer via the serial interface RS232 to enable the printout of measuring results and error messages. Analyses can then be continuously logged. This option is only possible in connection with the plug-in card RS910 (Art. no. 270310).

### Menu structure

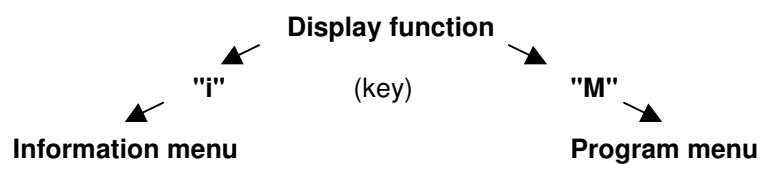

#### Selection and input

#### Menu start

Use either the "M" or "i" key to open one of the menus.

#### Selection

The current line position is displayed in CAPITAL LETTERS. Use the "ENTER" key to activate a line, i.e. a submenu is opened. Use arrow key "" to display the next parameter below the lowest display line. You can "scroll" the menu.

#### Input (only possible in the "M" menu)

Select a programming step via the arrow keys "" and "" and activate the input function by pressing the "ENTER" key. The first digit to be changed flashes when entering digits.

Use the arrow keys " $\checkmark$ " and " $\blacktriangle$ " to change the value.

Use the arrow keys " > " and " < " to confirm the input and simultaneously change to the next or previous digit (now flashing).

Exit the input function via the "ENTER" key.

The following line is activated.

Use the "M" key to go to the superordinate menu.

#### Menu end

Use the "M" or "i" key to return to the superordinate menu. After returning from the highest menu level, the unit is in display mode again.

# Information menu "i"

# Structure of the "i" menu

In the information menu it is possible to request active settings and statuses of the unit, the error history, the date for the next maintenance and the customer service address.

Call (1)

Use the "i" key to open the information menu "i".

#### Customer service (2)

Display of the customer service address or, e.g., a service telephone number.

These three lines can be freely programmed in the basic program (**password protected**):

"M" → BASIC PROGRAM → CUSTOMER SERVICE

#### **Operating values** (3)

Display of the current values.

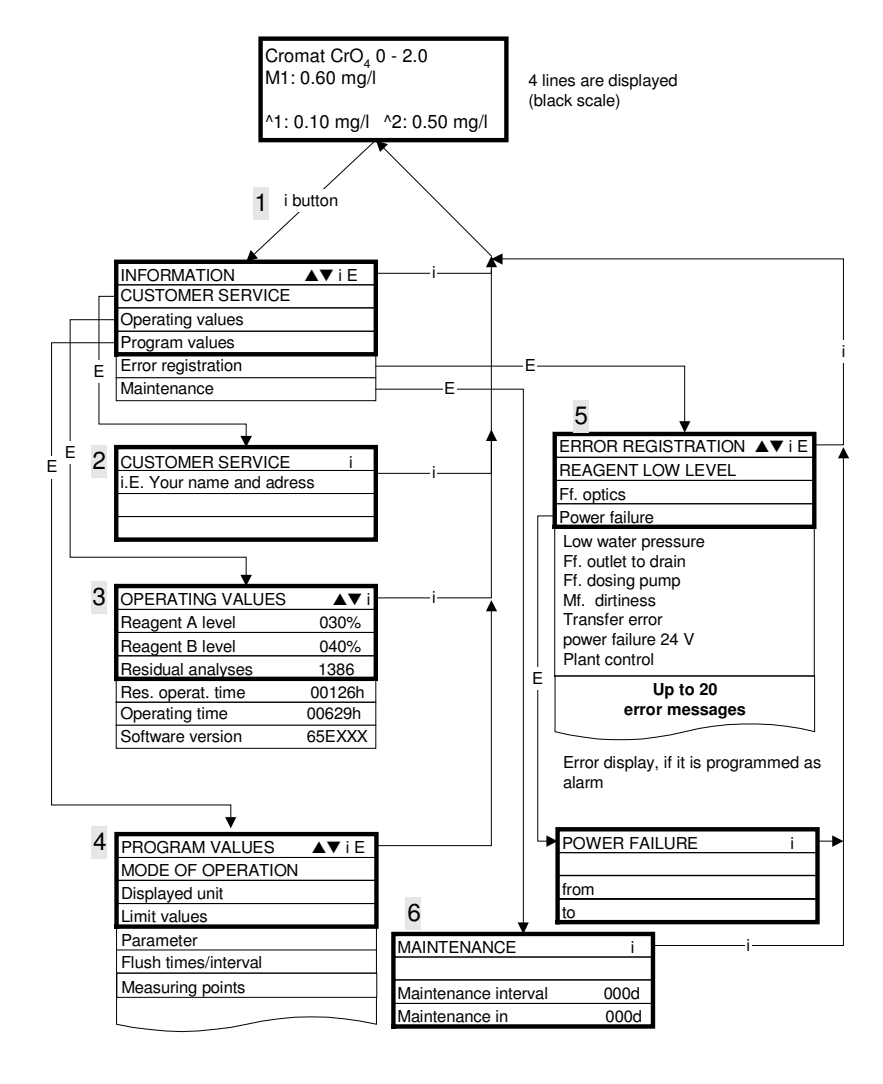

#### Program values (4)

Use the arrow keys to open the menu item "Program values". Open the list of the set values by pressing "ENTER". The current setting of a parameter can be requested by pressing "ENTER": For example (4a): "i"  $\rightarrow$  INFORMATION  $\rightarrow$  PROGRAM VALUES  $\rightarrow$  PARAMETER

An asterisk indicates the selected function. (In this context there are no active lines)

#### Error history (5)

Open the error history by pressing the "i" and "ENTER" key. The error history is a list of the errors or statuses which have occurred during current operation. This list is lost after a power failure and the recording is restarted.

If no errors have occurred since start-up, the last switch-on time of the unit is displayed, e.g.: POWER FAILURE from 16.06.03 06:56 to 16.06.03 07:09

#### Maintenance (6)

Display of the next maintenance date and programmed maintenance interval. It is possible to set the maintenance interval in the basic program (**password protected**): "M" → BASIC PROGRAM → SERVICE II

Refer to the chapter entitled Maintenance for further maintenance information.

# Program menu "M"

#### Call: (1)

Use the "M" key to open the program menu "M".

It is possible to call up all the functions without password protection except for the basic program.

#### Service I (2)

#### Input reagents (3)

Enter the new filling levels after **each** refill or reagent bottle change. Once you have selected the menu item for entering the filling level "Reagent X Filling (0 - 100%)" via the "ENTER" key, the value is preset to 100%. If a full bottle has been connected, confirm this value via the "ENTER" key. If the filling of the bottle differs, enter the corresponding value.

#### Manual operation (4)

After confirming the information message (4) via the "ENTER" key, it is possible to select and activate the desired function by using the arrow keys and pressing the "ENTER" key.

These functions are used for monitoring the functions and for commissioning.

- All manual functions can only be selected during an analysis pause.
  - Analyses are not carried out during

manual operation. All signal inputs and outputs are locked.

#### Flush (5)

Press the "ENTER" key to start the flushing of the sampling line via the internal valves. Press the "ENTER" key again to cancel this function.

#### Flush chamber (6)

Press the "ENTER" key to flush the measuring chamber once.

#### Drain chamber (7)

Press the "ENTER" key to open the outlet valve in order to drain the water from the measuring chamber. Press the "ENTER" key again to cancel this function.

#### Fill chamber (8)

Press the "ENTER" key to fill the measuring chamber.

#### Confirm maintenance (10)

After maintenance has been carried out, confirm it by pressing the "ENTER" key and exit this item via the "M" key. The maintenance interval is restarted.

Confirm a maintenance request once the maintenance interval has expired in the M menu. The displayed message is deleted and the "maintenance" output reset.

Refer to the chapter entitled **Maintenance** for further details on maintenance intervals.

#### Diagnosis (11)

It is possible to request the current statuses of the signal inputs and outputs in a list. Active statuses are marked with an \*. (See menu structure)

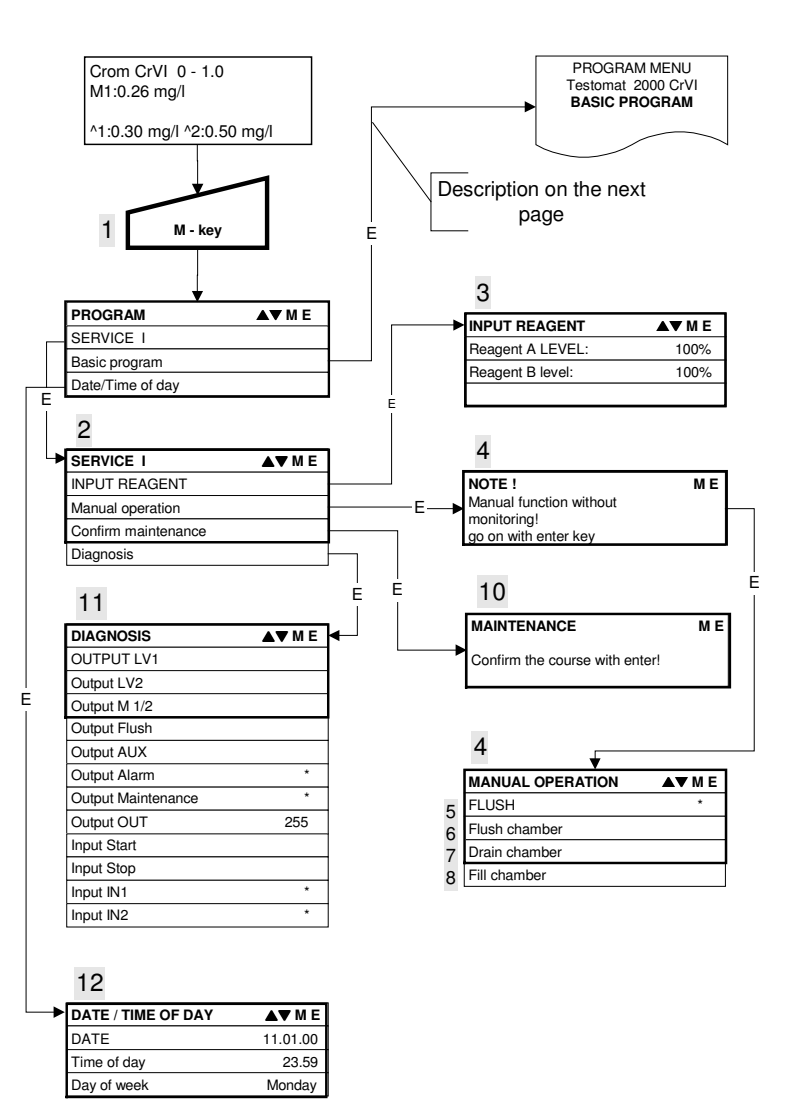

#### Date/Time (12)

Set the time and date by selecting and activating the desired function via the arrow keys and the "ENTER" key. Subsequently press the "M" key again to save the setting and to return to the display function.

# **Basic program**

#### This menu item can only be accessed after entering the password!

Example for password entry:

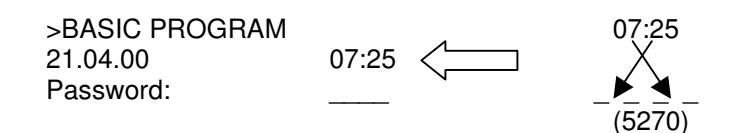

After entering the password and confirming it via the "ENTER" key, it is possible to carry out basic programming of the unit and to select various service functions (e.g. calibration).

#### **Program values**

Press the "M" and "i" key to call the basic factory default setting and to switch on the unit. The values and settings of the basic default setting are described in the structure of the basic program on page 19.

The following program values can be entered and stored in the basic program via the respective menu items:

Abbreviations:

= seconds s m = minutes h = hours = davs d = litres

Т

### Structure of the basic program

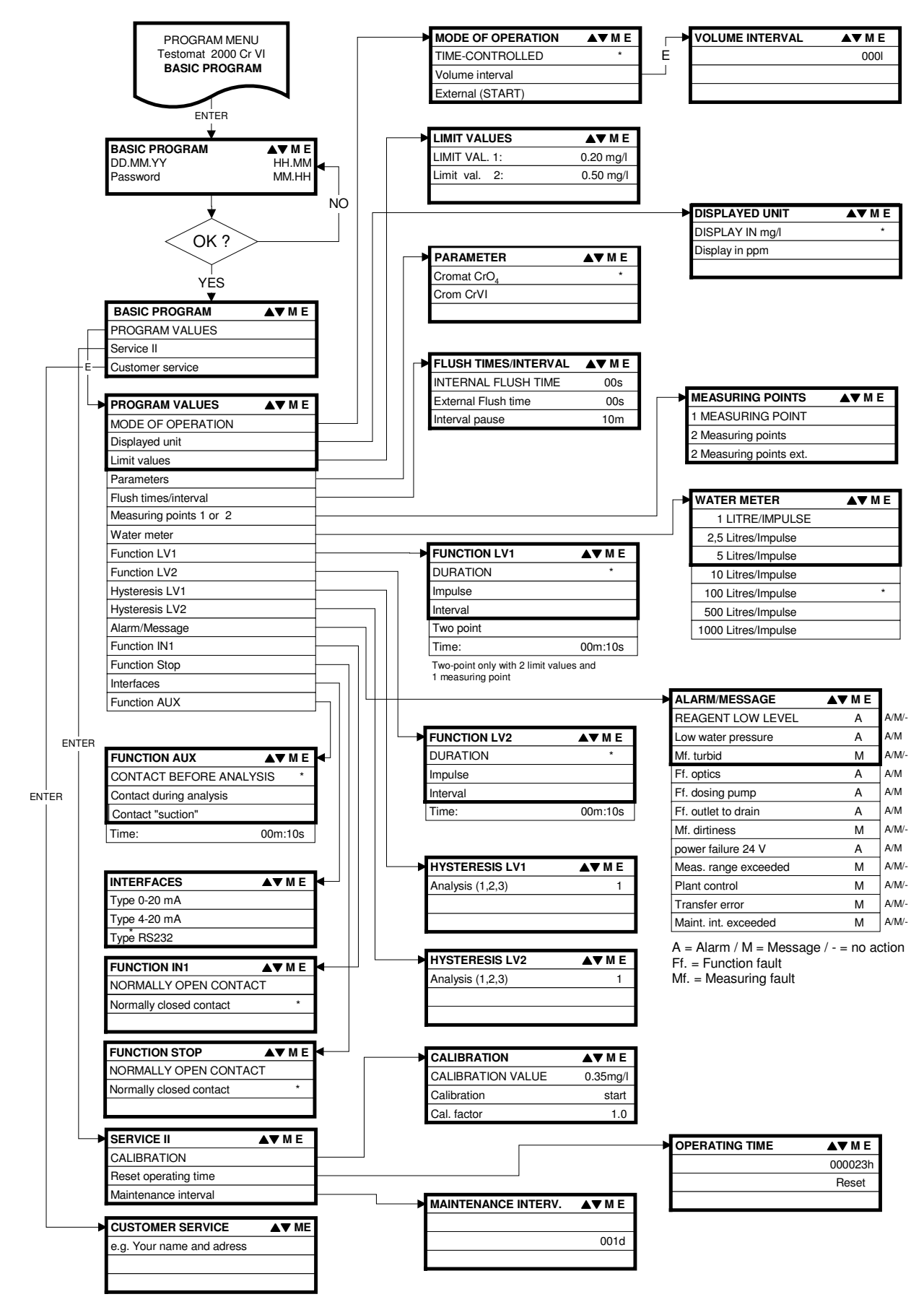

Call the basic factory default setting by simultaneously pressing and holding down the "M" and "i" keys while switching on the unit. CAUTION: The most recent programming will be lost!

# Error messages / Troubleshooting

| Displayed message                | Unit result functions                                                                                                   | Possible causes                                                                                                   | Remedies                                                                                  |
|----------------------------------|----------------------------------------------------------------------------------------------------|----------------------------------------------------------------------------------------------------|-------------------------------------------------------------------------------------------|
| (flashes at selected             |                                                                                                    |                                                                                                    |                                                                                           |
| display)                         |                                                                                                    |                                                                                                    |                                                                                           |
| Ff. POWER FAILURE 24 V           | After programming:<br>Continuous alarm or<br>message impulses<br>Standby                                                | <ul> <li>Internal power failure of the<br/>24 V supply</li> </ul>                                                 | Replace fuse F4 or F8<br>(The control lamp "Power" of the<br>dosing pump should light up) |
| Ff. DOSING PUMP                  | After programming:<br>Continuous alarm or                                                                               | Dosing pump is defective                                                                                          | Replace dosing pump<br>Check cable to the dosing pump                                     |
| CANCEL WITH HORN KEY             | Standby                                                                                                    | dosing pump                                                                                                    |                                                                                           |
| CANCEL WITH HORN KEY             | Continuous alarm or<br>message impulses or no<br>message                                                                | • The water is turbid / solled                                                                                    |                                                                                           |
| MEASURING RANGE<br>EXCEEDED      | After programming:<br>Continuous alarm or<br>message impulses or no<br>message                                          | The measuring range has<br>been exceeded                                                                          |                                                                                           |
| CANCEL WITH HORN KEY             | Continue measurements                                                                                                   |                                                                                                    |                                                                                           |
| CANCEL WITH HORN KEY             | After programming:<br>Continuous alarm or<br>message impulses<br>Standby                                                | No water input although LED     "IN" lights up     Inlet pressure too low                                         | Check water inlet<br>Connector at the inlet valve<br>oxidised<br>Clean filter strainer    |
|                                  |                                                                                                    | Overflow detection does not                                                                                       | Replace valve block Extract<br>pressure controller valve body<br>Replace fuse F6          |
|                                  | A ()                                                                                                    |                                                                                                    |                                                                                           |
| CANCEL WITH HORN KEY             | Continuous alarm or<br>message impulses<br>Standby                                                                      | • Water remains in the<br>measuring chamber although<br>LED "OUT" lights up                                       | Check water outlet<br>Connector at the outlet valve<br>oxidised<br>Beplace valve block    |
| BEAGENTLOW                       | After programming:                                                                                                    | Beagent quantity is below                                                                                         | Check reagent level and refill if                                                         |
| CANCEL WITH HORN KEY             | Continuous alarm or<br>message impulses or no<br>message<br>LED and output<br>"maintenance" on<br>Continue measurements | minimum setting 50 ml<br>(10 %)                                                                                   | (enter the filling quantity:<br>"M" → SERVICE I)                                          |
| Mf. SOILING                      | After programming:<br>Continuous alarm or                                                                               | <ul> <li>Sight-glass windows are<br/>soiled</li> </ul>                                                            | Clean sight-glass windows                                                                 |
| CANCEL WITH HORN KEY             | message impulses or no<br>message<br>LED and output<br>"maintenance" on<br>Continue measurements                        |                                                                                                    |                                                                                           |
| FSt. OPTICS                      | After programming:                                                                                                    | Plug-in circuit board                                                                                             | Replace plug-in circuit board                                                             |
| CANCEL WITH HORN KEY             | Continuous alarm or<br>message impulses<br>Standby                                                                      | <ul> <li>defective</li> <li>Error at the optical<br/>component (transmitter or<br/>receiver defective)</li> </ul> | Replace measuring chamber<br>holder                                                       |
| MAINTENANCE INTERVAL<br>EXCEEDED | After programming:<br>Continuous alarm or<br>message impulses or no                                                     | <ul> <li>Programmed maintenance<br/>date reached or exceeded</li> </ul>                                           | Carry out maintenance and<br>subsequently cancel or confirm                               |
| CANCEL WITH HORN KEY             | message<br>LED and output<br>"maintenance" on<br>Continue measurements                                                  |                                                                                                    |                                                                                           |

Ff. = Function fault

Mf. = Measuring fault

# **Further information**

| Error                    | Possible causes                                                | Remedies                              |
|--------------------------|----------------------------------------------------------------|---------------------------------------|
| Current interface        | <ul> <li>Incorrect measuring value at the output or</li> </ul> | Replace fuse F7                       |
| functions incorrectly    | no power supplied                                              | Replace the interface circuit board   |
| Unit is not functioning, | Fuse F9, F5 or F2 (240 V: F1) defective                        | Replace fuses                         |
| even though it is        | Power switch defective                                         | Replace power switch                  |
| switched on              | <ul> <li>Ribbon cable at display circuit board or</li> </ul>   | Reconnect ribbon cable                |
| No display               | base circuit board is loose                                    |                                       |
|                          | • Error at display circuit board or base circuit               | Replace display or base circuit board |
|                          | board                                                          |                                       |

# Maintenance

#### Regular maintenance is necessary to ensure trouble-free operation of the unit!

Please carry out the maintenance work described in the following section the programmed maintenance date has been reached (display "maintenance date exceeded")

the unit displays the following error messages: "Mf.soiled" or "Reagent low level" the last maintenance was carried out max. 6 months ago

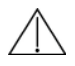

Never use organic solvents to clean the measuring chamber or other plastic parts! Please observe the safety regulations when handling cleaning agents!

# **Description of maintenance work**

#### Cleaning the measuring chamber and sight-glass windows

- 1. Switch off the unit or press the "STANDBY" key (measuring chamber completely drained?).
- 2. Close the manually-operated valve of the branch line to the Testomat<sup>®</sup> 2000 Cr VI.
- 3. Unhook the toggle type fastener, tip the measuring chamber upwards and remove it.
- 4. Release both sight-glass window holders, remove and clean the sight-glass windows.
- 5. Remove the film from the sight-glass windows.
- 6. Clean the measuring chamber with 10% hydrochloric acid and then rinse well.
- 7. After cleaning, re-insert the sight-glass windows and secure them with the sight-glass window holders. (Do not forget the O-ring seals and ensure correct fitting in the groove).
- 8. Insert the measuring chamber by tilting it backwards and secure it using the toggle type fastener.

#### Cleaning the filter housing

- 1. Close the manually-operated valve of the branch line to the Testomat<sup>®</sup> 2000 Cr VI.
- 2. Loosen the hose connections at the filter housing.
- 3. Unscrew the inlet connection, remove the sealing ring, the spring and the filter strainer and clean them.
- 4. Extract the retaining pin and withdraw the flow controller and finally remove the flow controller valve body.
- 5. Clean the filter housing with water or alcohol and reassemble the unit. Insert the filter with the cone facing downwards!
- 6. Reattach the hose connections at the filter housing.

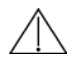

Water leakage at sealed points can damage parts of the unit.

Tip: Please check the unit for leaks before carrying out the first analysis.

- 1. Switch the unit to STANDBY
- 2. Manually fill the measuring chamber

- 3. Manually dose the reagents ("Manual" key)
- 4. Check the connections and seals for leaks

# Service instructions

The surface of the unit has not been treated. Therefore, soiling caused by reagents, oil or grease should be avoided. However, if the housing is soiled, please clean the surface with isopropanol (never use other solvents).

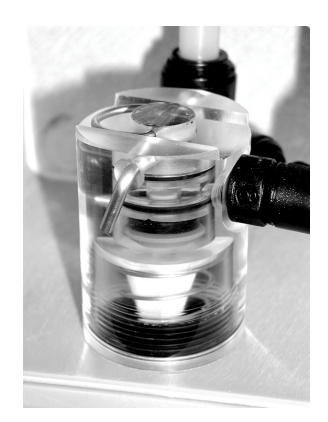

# Check and manual calibration of the instrument with standard solution

# **Display and LEDs:**

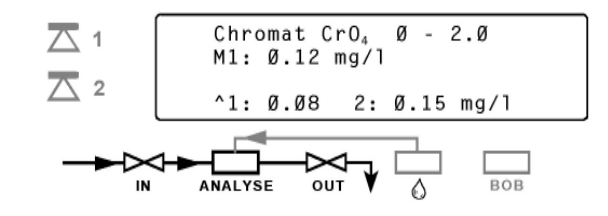

#### Description

Filling of the measuring chamber with the standard solution by hand

- 1. Shut-off the sample line to the water inlet.
- 2. Remove the right closure pin out of the chamber.
  - (Filling hole for the solution or test water after starting the calibration) For that you can use regular laboratory wash bottles.
  - To start the check, activate the measuring by pressing the "Hand" button.
- З. Start the calibration by pressing the "ENTER" button at menue "Calibration Start" (LED "ANALYSE" lights up).
- The analysis cycle begins. 4.
  - Please wait if neccessary until flushing is finished and outlet valve is closed. (LED "OUT" is now OFF).
- Now fill the chamber complete until overflowing. The inlet valve now closes (LED "IN" is OFF). 5. This first filling is for flushing and chamber will be drained off.
- After the outlet valve is closed (LED "OUT" is OFF), fill the chamber again (LED "IN" lights up). 6. The water level inside the chamber sinks to the sample volume level.
- 7. Analysis is running and at least the calibration factor will be calculated by the Testomat 2000<sup>®</sup>.

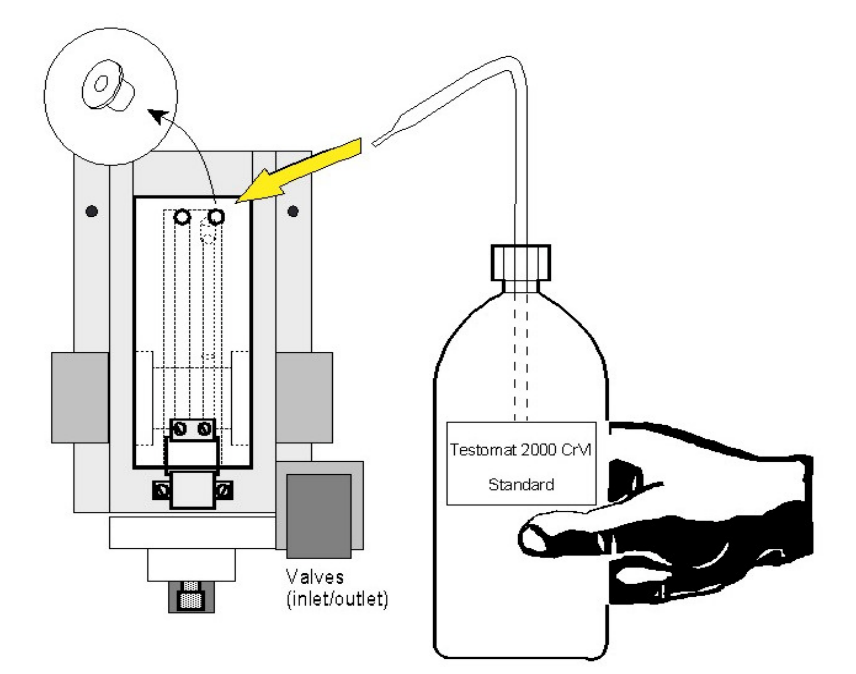

# Spare parts list Testomat<sup>®</sup> 2000 Cr VI

| Art. no. | Pressure controller                       |
|----------|-------------------------------------------|
| 040120   | Controller / filter receiver              |
| 040129   | Controller plug T2000, complete           |
| 011225   | Flow controller valve body (1 - 8 bar)    |
| 011230   | Retaining pin for controller plug         |
| 011217   | Inlet filter                              |
| 011218   | Spring for inlet filter                   |
| 040121   | Inlet connector                           |
| 040153   | Plug in connector - G 1/4" -6             |
|          | Measuring chamber                         |
| 040173   | Sight-glass window 30 x 3 with seal       |
| 040170   | Sight-glass window 30 x 3                 |
| 040176   | Sight-glass holder                        |
| 033253   | Screw M3 x 40                             |
| 040032   | Latch fastener TL 800-7-1                 |
| 011203   | Plastic plug                              |
|          | Measuring chamber holder                  |
| 040108   | Measuring chamber holder DUO rt/ge        |
|          | (without 40022)                           |
| 040050   | Magnetic stirrer                          |
| 040018   | Solenoid valve, 2/2-way                   |
| 040181   | Rear guide bar for measuring chamber 5 x  |
|          | 60                                        |
|          | Dosing pump DOSIClip®                     |
| 040001   | Jet pump, complete                        |
| 040011   | Suction hose, complete                    |
| 040016   | Pressure hose, complete                   |
| 03/232   | Base circuit board 11, complete           |
| 034668   | Magnet 24 VDC                             |
| 032046   | Plastic cover CINH 45 N                   |
| 0.404.03 | Bottle connection / Suction device        |
| 040131   | Screw cap with bottle insert 12000        |
| 040130   | Screw cap GL32 - nole                     |
| 040135   | Bottle insert for screw cap with push-fit |
|          | suction tube                              |

| Art. No. | Unit spare parts list                    |     |
|----------|------------------------------------------|-----|
| 031582   | Fuse M4A                                 |     |
| 037236   | Base circuit board T2000, complete 230   | 0V  |
| 040092   | Control circuit board T2000, complete    |     |
| 040091   | Plug-in circuit board SE-T2000, comple   | ete |
|          | Cable sleeve 5-7                         |     |
| 040191   | Cable sleeve 7-10                        |     |
| 040197   | Mains on / off switch T2000              |     |
| 040198   | Cover for mains on / off switch          |     |
| 031713   | Ribbon cable 10 pole with EMI filter cla | mp  |
| 040096   | Ribbon cable 26 pole with EMI filter cla | mp  |
| 040060   | Cable loom 2V complete (for valves)      |     |
| 040063   | Cable loom 4P complete (for 4 dosing     |     |
|          | pumps)                                   |     |
| 040200   | Cable loom for mains on/off switch       |     |
|          | complete                                 |     |
| 031596   | Fuse T0.08A                              |     |
| 031585   | Fuse T0.315A                             |     |
| 031595   | Fuse T0.1A                               |     |
| 031622   | Fuse T0.16A                              |     |
| 031592   | Fuse T1.0A                               |     |
| Spare pa | arts requirement for 2 - 3 years of      |     |
| operatio | n                                        | -   |
| 040173   | Sight-glass window 30 x 3 with seal      | 2 x |
| 011217   | Inlet filter                             | 1 x |
| 040124   | Gasket set T2000 (after maintenance      | Х*  |
|          | requirement)                             |     |
| 031585   | Fuse T0.315A                             | 1 x |
| 031592   | Fuse T1.0A                               | 1 x |

X\*Trouble-free operation of the TESTOMAT<sup>®</sup> 2000 Cr VI can only be guaranteed if the unit is maintained and the seals are replaced on a regular basis (see chapter entitled "Maintenance").

#### Accessories:

| Optional adapter for water inlet T2000 |
|----------------------------------------|
| Interface (interface card SK 910)      |
| Plug-in card RS910 (interface RS232)   |
| Maintenance kit T2000                  |
|                                        |

# Reagents: Art no

| <u>AIL 110.</u> |             |                  |
|-----------------|-------------|------------------|
| 156220          | CrVI 2100 A | Reagent A, 500ml |
| 156221          | CrVI 2100 B | Reagent B, 500ml |

# **Technical appendix**

# Block diagram Testomat<sup>®</sup> 2000 Cr VI

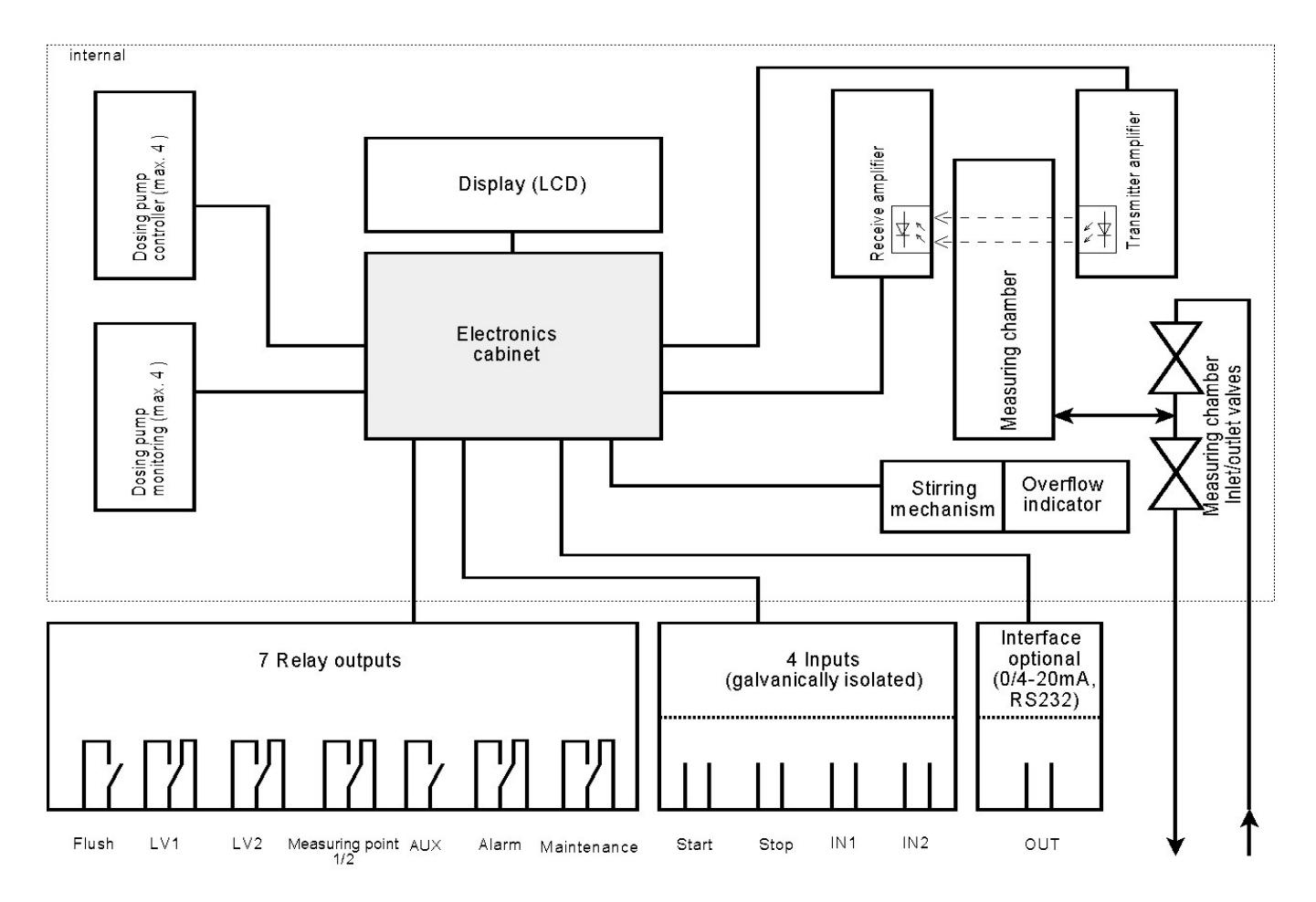

# **Technical data**

| Power supply:    | 230 V or 24 V ± 10 %, 50 - 60 Hz, fuse M4A |
|------------------|--------------------------------------------|
| Unit protection: | 230 V: T0.1A                               |
| -                | 24 V: T1.0A                                |

| Power consumption:<br>Degree of protection:<br>Protection class:<br>Conformity:<br>Ambient temperature:<br>Contact rating of the relay outputs:<br>Measuring range:<br>Current interface:<br>Water supply:<br>Water temperature: | max. 30VA<br>IP 65<br>I<br>EN50081-1, EN50082-2, EN 61010-1<br>10 - 45 ℃<br>4 A resistive load, fuse M4A<br>see page 1<br>0/4 - 20 mA, max. load 500 Ohm (optional)<br>0.1 - 8 bar |
|----------------------------------------------------------------------------------------------------|----------------------------------------------------------------------------------------------------|
| Water temperature:                                                                                                    | 10 - 40 ℃                                                                                                    |
| Dimensions (W x H x D):<br>Weight:                                                                                                    | 380 x 480 x 280 mm<br>Approx. 10.5 kg                                                                                                    |

# CE

We reserve the right to make technical changes without notice in the interest of constantly improving our products!

Art. no.xxxxx